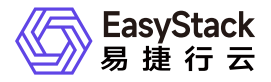

多区域管理 常见问题

产品版本: v6.1.1 发布日期: 2024-10-10

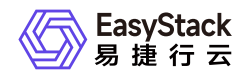

目录

| 1 | 常见问题1                      |
|---|----------------------------|
|   | 1.1 当切换多区域时页面显示空白,如何排查解决1  |
|   | 1.2 当添加新云环境后,该区域配额数据与实际不   |
|   | 符,如何排查解决                   |
|   | 1.3 当删除项目后, SP区域下云平台已分配的配额 |
|   | 数与实际不符,如何排查解决              |

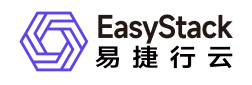

## 1 常见问题

## 1.1 当切换多区域时页面显示空白,如何排查解 决

### 当切换多区域时页面显示空白,如何排查解决

#### 问题描述

在云平台中,单击顶部导航栏中的区域名称切换云环境后,部分页面显示空白。

#### 问题原因

由于多区域管理服务的实现,需要借助于浏览器的第三方Cookie。所以,当浏览器的隐私与安全策略未设置 为允许第三方Cookie时,将导致云平台部分页面显示空白。

#### 解决方案

在使用多区域管理服务时,请设置浏览器的隐私与安全策略为允许第三方Cookie。建议在获取并安装"多区域 管理"云产品前先进行此设置。

本章节将介绍以下几种浏览器的具体设置方法:

• Safari浏览器:

在"隐私"设置中, 取消勾选"阻止跨站跟踪"。

• Firefox浏览器:

在"隐私与安全"设置中,确认第三方Cookie未被阻止。如Version 92的Firefox浏览器,可以选择"浏览器隐私"为"标准",确保第三方Cookie未被阻止。

• Google Chrome浏览器:

在无痕模式下,关闭"阻止第三方Cookie"。

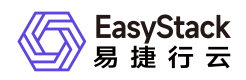

## 1.2 当添加新云环境后,该区域配额数据与实际 不符,如何排查解决

## 问题描述

在多区域管理中添加一个新的云环境之后,在当前区域下,进入配额管理页面,发现配额管理的云平台中资源 已分配的配额数大于各项目中已分配的配额的总和。

说明:

IDP(Identity Provider): 多区域云产品安装的云环境称为IDP。 SP(Service Provider): 添加的云环 境称为SP。

#### 问题原因

当添加一个新的云环境时,多区域会将SP的组织信息同步到IDP中,同时也会将IDP的admin项目同步到SP中,此时SP中原有的admin项目会被重命名为admin\_XX,此项目在多区域场景下进行不显示,但实际上admin\_XX项目并未删除,用户登录到对应的SP本端环境仍然可以看见该项目。主要是因为SP环境在对接多区域之前,可能在原有admin项目下创建了资源,为保证用户资源的安全性,所以保留了原有admin项目及项目下的资源。

多区域场景下,切换到SP区域,理论上云平台已分配配额是admin项目和其他项目的配额数之和,而实际计算 是在原有的基础上又加上了admin\_XX项目的配额数,故看到的云平台中资源已分配的配额数大于各项目中已 分配的配额的总和。

#### 解决方案

在多区域云环境管理页面,找到有问题区域的管理地址,使用云管理员账号登录平台,登录成功之后,进入配额管理页面,选择admin\_XX项目进行配额管理,此时可能会有以下两种情形:

• 情形一: admin\_XXX 项目已经分配配额,但并没有在项目中创建资源

解决方法:

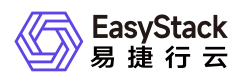

进入配额管理,选择admin\_XXX项目编辑配额,将admin\_XXX项目的各项配额设置为0,点击确认,多区 域场景下云平台已分配配额显示正确数额。

• 情形二: admin\_XXX 项目已经分配配额,并在项目中已经创建资源

解决方法:

先在对应云产品页面中删除此项目中的资源,再按照"情形一"的解决方案操作即可。

# 1.3 当删除项目后, SP区域下云平台已分配的配额数与实际不符, 如何排查解决

#### 问题描述

在多区域场景下, 删除已被分配配额的项目,进入配额管理页面,切换到某个SP区域后, 云平台已分配的配 额数大于各项目配额数之和。

说明:

IDP(Identity Provider): 多区域云产品安装的云环境称为IDP。 SP(Service Provider): 添加的云环 境称为SP。

#### 问题原因

在多区域场景下,删除某个项目后,实际上只会在IDP区域删除这个项目,SP区域并不会删除这个项目,原因 是在SP区域下此项目可能会存在资源,为保证用户资源的安全性,进行删除项目操作时,多区域并未同步到 各个SP区域,而配额管理页面的组织信息会以IDP区域的组织结构为标准进行显示。

多区域场景下,切换到SP区域,理论上云平台已分配配额是admin项目和其他项目的配额数之和,而实际计算 是在原有的基础上又加上了删除项目的配额数,故看到的云平台中资源已分配的配额数大于各项目中已分配的 配额的总和。

#### 解决方案

删除某个项目后,在多区域云环境管理页面,找到有问题区域的管理地址,使用云管理员账号登录平台,登录 成功之后,进入配额管理页面,选择刚刚删除的项目进行配额管理。此时可能会有以下两种情形:

• 情形一:删除的项目已经分配配额,但并没有在此项目中创建资源。

解决方法:

首先进入配额管理,选择此项目编辑配额,将各项的配额设置为0,点击确认,进入身份与访问管理下的项目页面,将此项目删除。多区域场景下云平台已分配配额显示正确数额。

• 情形二: 此项目已经分配配额, 并在项目中已经创建资源。

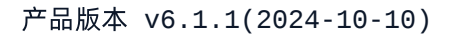

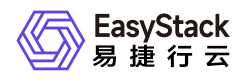

#### 解决方法:

先在对应云产品页面中删除此项目中的资源,再按照"情形一"的解决方案操作即可。

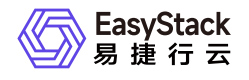

咨询热线: 400-100-3070

北京易捷思达科技发展有限公司:

北京市海淀区西北旺东路10号院东区23号楼华胜天成科研大楼一层东侧120-123 南京分公司:

江苏省南京市雨花台区软件大道168号润和创智中心B栋一楼西101

上海office:

上海黄浦区西藏中路336号华旭大厦22楼2204

成都分公司:

成都市高新区天府五街168号德必天府五街WE602

邮箱:

contact@easystack.cn (业务咨询) partners@easystack.cn(合作伙伴咨询) marketing@easystack.cn (市场合作) training@easystack.cn (培训咨询) hr@easystack.cn (招聘咨询)